## OPCIÓN 1 INGRESAR A www.webpay.cl

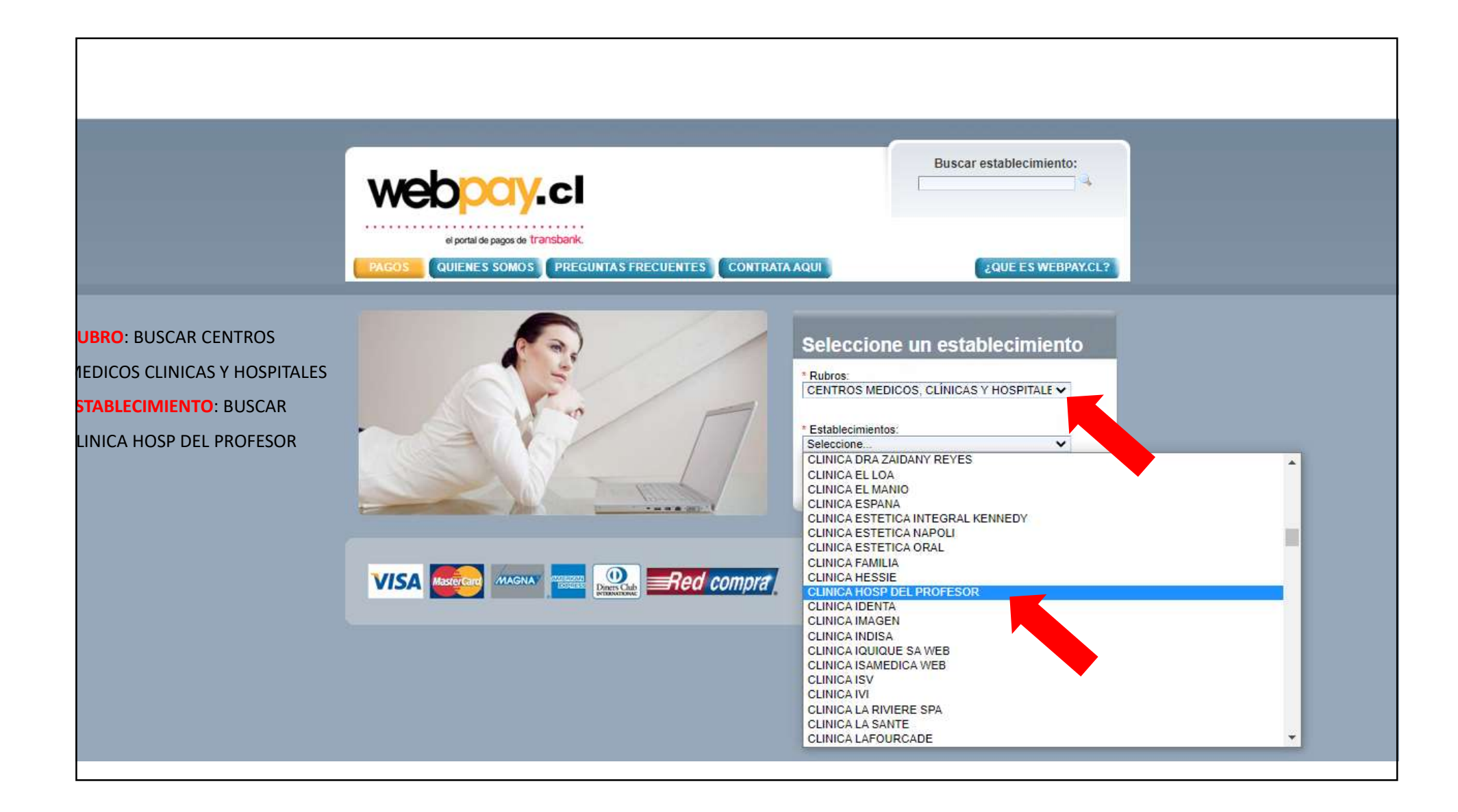

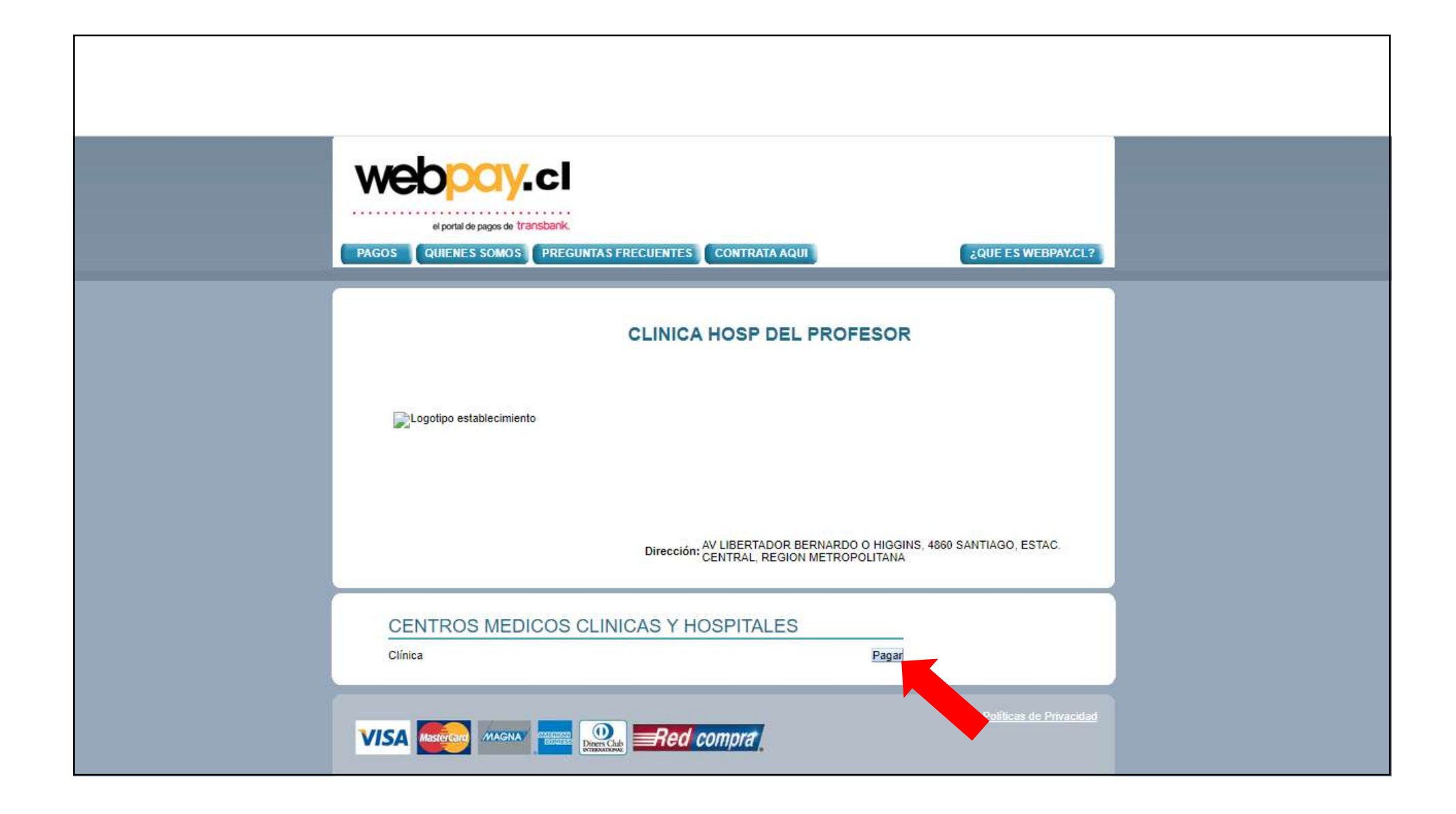

|                              | el portal de pagos de transbank.                                          |
|------------------------------|---------------------------------------------------------------------------|
|                              | PAGOS QUIENES SOMOS PREGUNTAS FRECUENTES CONTRATA AQUI ¿QUE ES WEBPAY.CL? |
|                              |                                                                           |
|                              | CLINICA HOSP DEL PROFESOR<br>Clínica                                      |
|                              | omite a                                                                   |
| OWBRE: INGRESAR NOWBRE       | Motivo del Pago:                                                          |
| ACIENTE                      | Rut:                                                                      |
| ORREO ELECTRONICO: INGRESAR  | Description Stablecimiento Nombre:                                        |
| ORREO DE LA PERSONA QUE      | * Correo Electrónico:                                                     |
| AGA LA CUENTA                | Monto:                                                                    |
| IONTO: INGRESAR MONTO DE LA  | Observaciones:                                                            |
| EUDA INDICADO POR LA CLINICA | Pagar con Webpay                                                          |
| BSERVACIONES: FECHA          | Dolftiese de Privacidad                                                   |
| OSPITALIZACIÓN               |                                                                           |
|                              |                                                                           |
|                              |                                                                           |
|                              |                                                                           |

## OPCIÓN 2

## **INGRESAR A**

https://www.webpay.cl/portalpagodirecto/pages/institucion.jsf?idEstablecimiento= 67959169

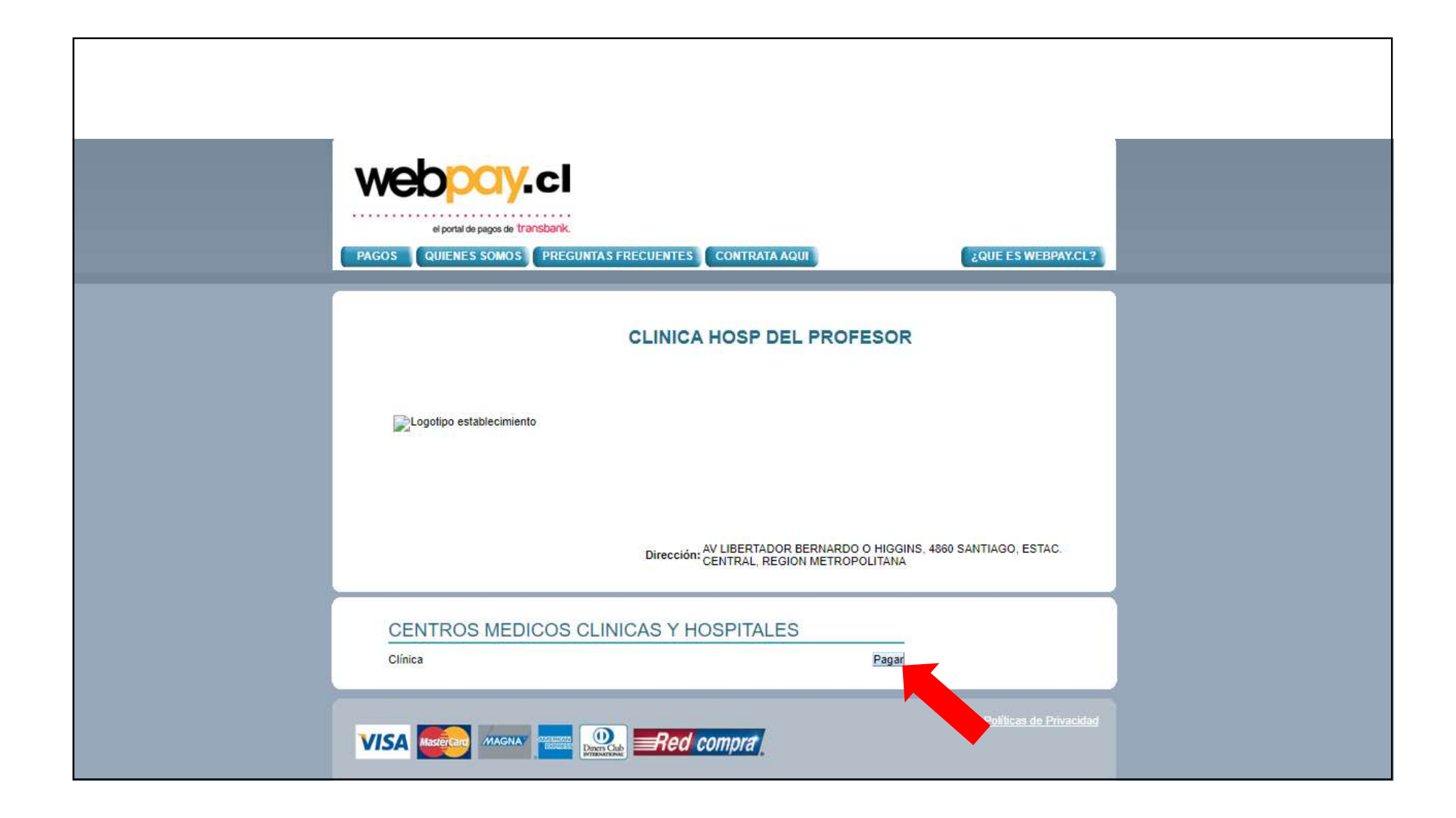

|                              | Webporv.cl                                                                |
|------------------------------|---------------------------------------------------------------------------|
|                              |                                                                           |
|                              | PAGOS QUIENES SOMOS PREGUNTAS FRECUENTES CONTRATA AQUI ¿QUE ES WEBPAY.CL? |
|                              |                                                                           |
| IOTIVO DEL PAGO: TEXTO LIBRE | CLINICA HOSP DEL PROFESOR                                                 |
| UT: INGRESAR RUT PACIENTE    | Clinica                                                                   |
| OMBRE: INGRESAR NOMBRE       | Motivo del Pago:                                                          |
| ACIENTE                      | Rut:                                                                      |
| ORREO ELECTRONICO: INGRESAR  | Logotipo establecimiento Nombre:                                          |
| ORREO DE LA PERSONA QUE      | * Correo Electrónico:                                                     |
| AGA LA CUENTA                | * Monto:                                                                  |
| IONTO: INGRESAR MONTO DE LA  | Observaciones:                                                            |
| EUDA INDICADO POR LA CLINICA | Pagar con Webpay                                                          |
| BSERVACIONES: FECHA          | Políticas de Primoidad                                                    |
| OSPITALIZACIÓN               |                                                                           |
|                              |                                                                           |